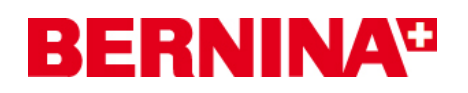

### Installationsanleitung für den aurora Treiber (64-Bit)

Die Anleitung zeigt Ihnen Schritt für Schritt die Installation des **aurora Treibers (64-BIT)** auf einem Computer mit einem **64-Bit Windows Betriebssystem**.

#### Anmerkung:

Jeder Computer kann verschieden zusammengebaut und konfiguriert werden. Dadurch kann es Abweichungen zu den hier gezeigten Meldungen und Bildern geben. Die verschiedenen Konfigurationen können Auswirkungen auf das jeweilige Verhalten haben.

#### Wichtig:

Die aurora Nähmaschine muss mit einem USB-Kabel mit Ihrem Computer verbunden und eingeschaltet sein.

Bitte schliessen Sie vor der Installation alle laufenden Programme. Sicherheitswarnungen während der Installation, bitte mit "Ausführen" bestätigen.

#### 1. Download:

- a. Klicken Sie auf den Link: Aurora Nähmaschine Treiber (64-Bit) (993KB)
- b. Ein Fenster wird geöffnet, klicken Sie auf "Ausführen"

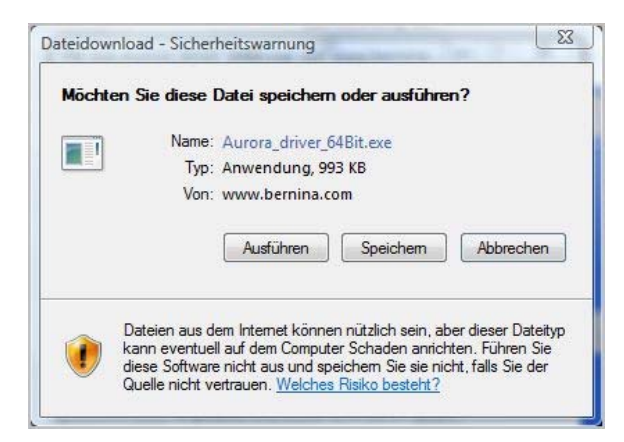

c. Folgende Sicherheitswarnung kann angezeigt werden, bestätigen Sie diese mit "Ausführen".

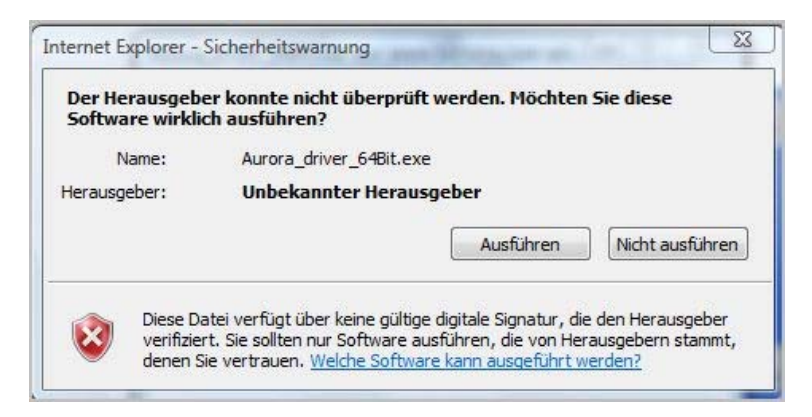

d. Danach wird der Vorgang, zum entpacken der Datei, gestartet.

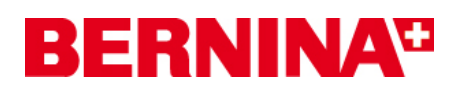

e. Klicken Sie auf "Unzip" ohne den Pfad zu ändern.

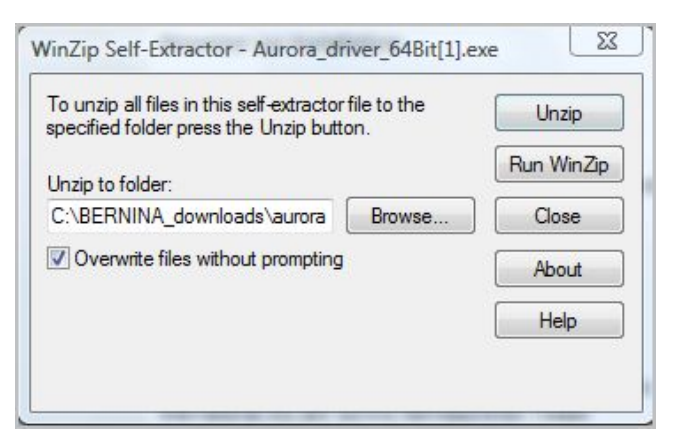

- f. Die Dateien werden nun auf Ihren Computer in das folgende Verzeichnis entpackt: "C:\BERNINA\_Downloads\aurora\Aurora\_driver\_64Bit"
- **g.** Die folgende Meldung wird nach erfolgreichem entpacken angezeigt. Klicken Sie zum bestätigen auf "**OK**"

| 25 file(s) unzip | ped success | sfully |
|------------------|-------------|--------|
| 25 file(s) unzip | ped succes  | sfully |

h. Schliessen Sie das Fenster mit "Close"

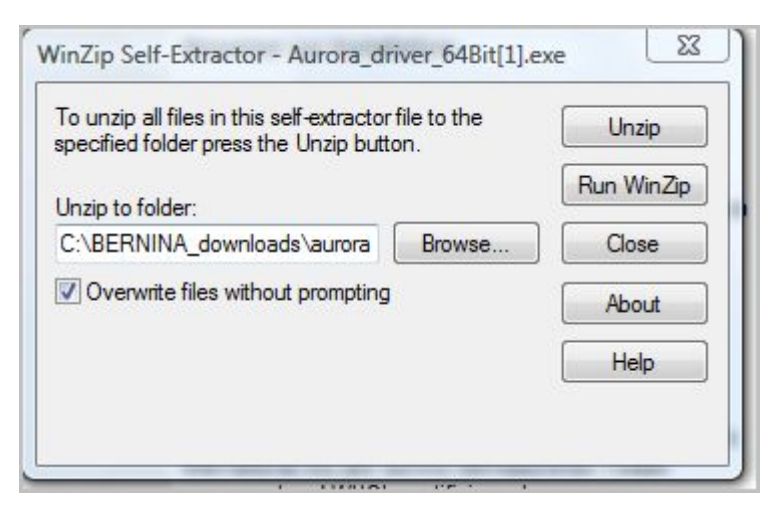

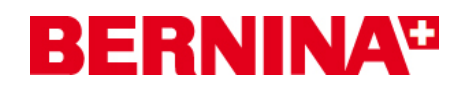

#### 2. Installieren des Treibers für die aurora:

- a. Gehen Sie auf "Start Systemsteuerung Geräte Manager" um den Geräte Manager zu öffnen.
- **b.** Klicken Sie mit der rechten Maustaste auf den mit einem gelben Ausrufezeichen markierten "BERNINA aurora 430/440" Eintrag und wählen Sie "**Treibersoftware** aktualisieren".

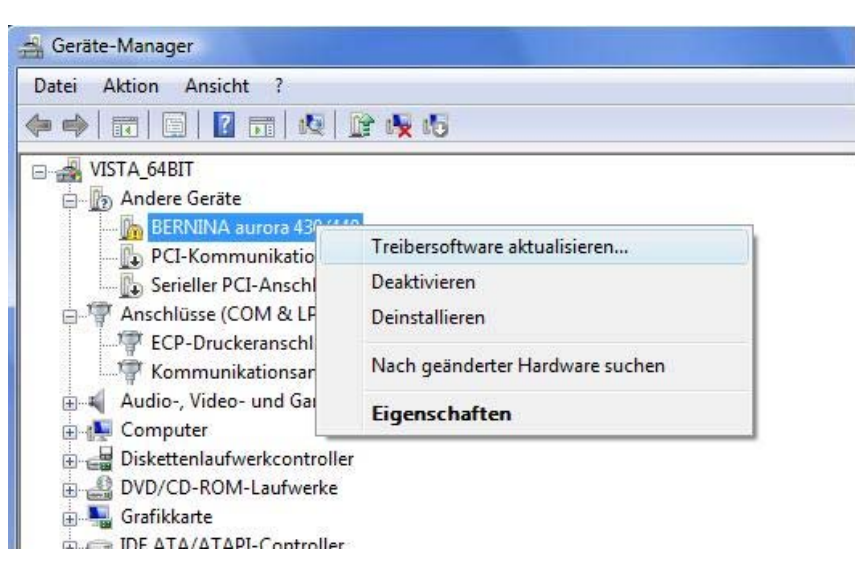

c. Wählen Sie im folgendem Fenster:"Auf dem Computer nach Treibersoftware suchen"

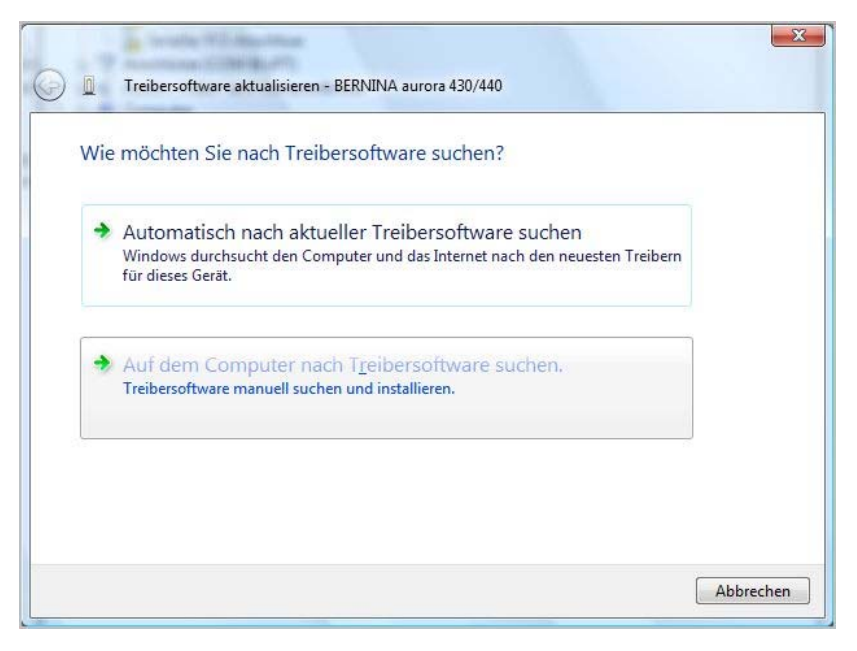

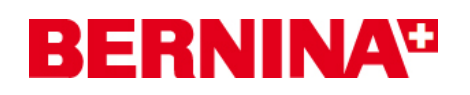

d. Klicken Sie auf "Durchsuchen", wählen Sie den Pfad:
 "C:\BERNINA\_Downloads\aurora\Aurora\_driver\_64Bit" und bestätigen Sie mit "OK".

|                                                                  | water of a part of the state of a                                             |           |
|------------------------------------------------------------------|-------------------------------------------------------------------------------|-----------|
| Auf dem Computer nach T                                          | Wählen Sie den Ordner, der die Treiber für die<br>Hardwarekomponente enthält. |           |
| An diesem Ort nach Treibersoftwar                                | ▲ Windows Vista 64 (C:) ▶ 3 ▶ ATI                                             | ~         |
| C:\BERNINA_Downloads\Aurora\I                                    | D 📕 Benutzer                                                                  |           |
| Unterordoor sinherishen                                          | D 📕 BERNINA                                                                   | =         |
| I onteroraner einbeziehen                                        | BERNINA_Downloads                                                             |           |
|                                                                  | Aurora driver 64Bit                                                           |           |
|                                                                  | amd64                                                                         |           |
|                                                                  | JJ i386                                                                       |           |
| Aus einer Liste von Ge                                           | BES_V5                                                                        | -         |
| Diese Liste enthält installierte<br>aus derselben Kategorie stam | Klicken Sie auf das Symbol neben einem Ordner,<br>Unterordner anzuzeigen.     | , um      |
|                                                                  | ОК                                                                            | Abbrechen |

e. Klicken Sie auf "Weiter" um die Installation zu starten:

|                                                        | Treibersoftware aktualisieren - BERNINA aurora 430/440                                                                                                    |
|--------------------------------------------------------|----------------------------------------------------------------------------------------------------|
|                                                        | Auf dem Computer nach Treibersoftware suchen                                                                                                    |
|                                                        | An diesem Ort nach Treibersoftware suchen:                                                                                                    |
|                                                        | C:\BERNINA_Downloads\Aurora\Aurora_driver_64Bit                                                                                                    |
|                                                        | Vnterordner einbeziehen                                                                                                    |
| The start municipality to write the particulty         | Aus einer Liste von Gerätetreibern auf dem Computer auswählen<br>Diese Liste enthält installierte Treibersoftware, die mit diesem Gerät kompatibel sind und<br>aus derselben Kategorie stammen. |
| Treibersoftware aktualisieren - BERNINA aurora 430/440 |                                                                                                    |
| Die Treibersoftware wird installiert                   | Weiter Abbrechen                                                                                                    |
|                                                        | Die Installation wird ausgeführt.                                                                                                    |

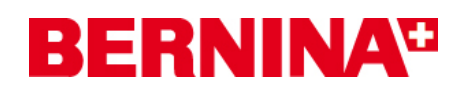

f. Nach erfolgreicher Installation, erhalten Sie die folgende Meldung, klicken auf "Schliessen".

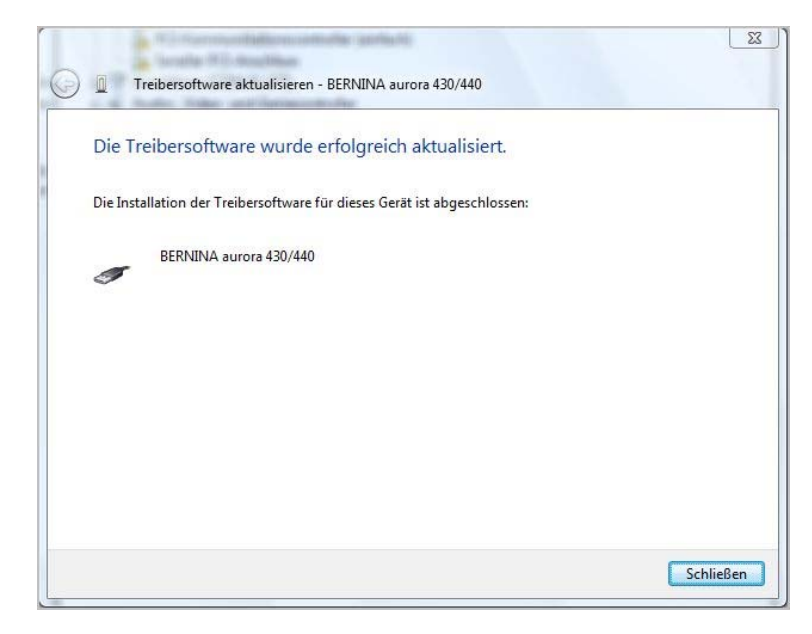

- g. Der Treiber für die aurora wurde installiert.
- 3. Installieren des Treibers für den USB-Serial Anschluss:
- a. Gehen Sie auf "Start Systemsteuerung Geräte Manager" um den Geräte Manager zu öffnen.
- b. Klicken Sie mit der rechten Maustaste auf den mit einem gelben Ausrufezeichen markierten "USB-Serial Port" Eintrag und wählen Sie "Treibersoftware aktualisieren"

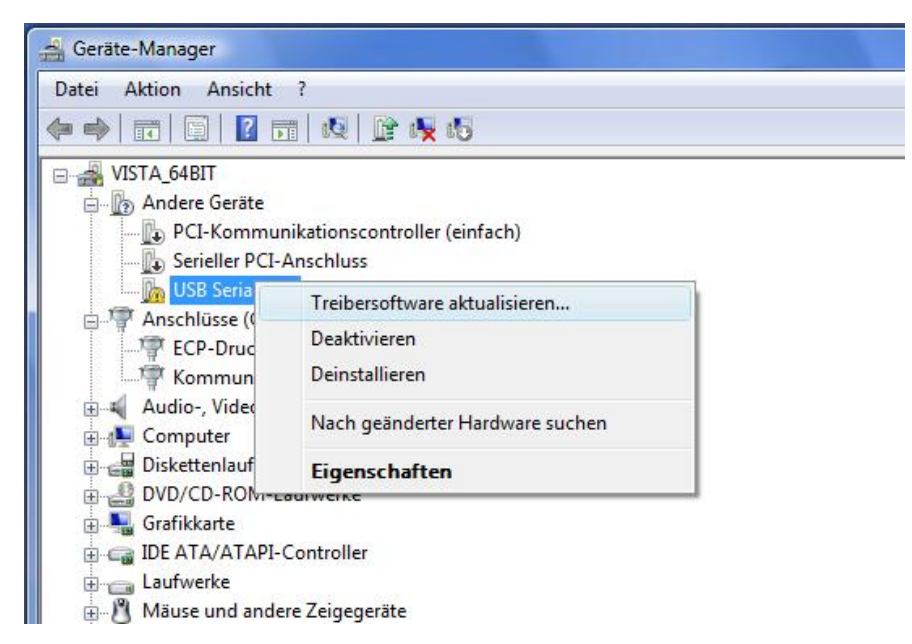

# **BERNINA<sup>®</sup>**

c. Wählen Sie im folgendem Fenster: "Auf dem Computer nach Treibersoftware suchen"

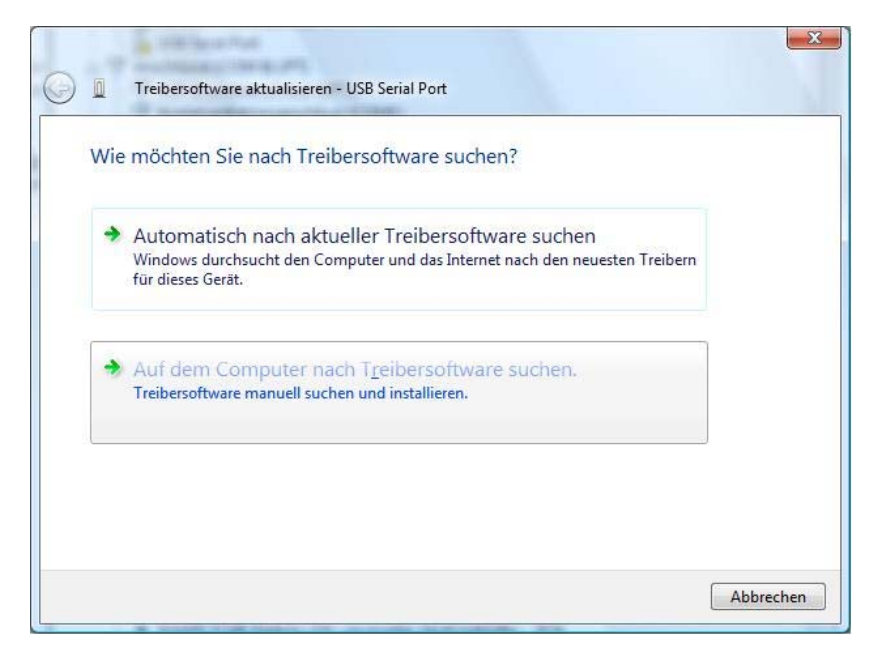

d. Klicken Sie auf "Durchsuchen", wählen Sie den Pfad:
 "C:\BERNINA\_Downloads\aurora\Aurora\_driver\_64Bit" und bestätigen Sie mit "OK".

|                                                                                                    | Ordner suchen                                                                               | 23 |
|----------------------------------------------------------------------------------------------------|---------------------------------------------------------------------------------------------|----|
| Auf dem Computer nach Treiber:                                                                               | Wählen Sie den Ordner, der die Treiber für die<br>Hardwarekomponente enthält.               |    |
| An diesem Ort nach Treibersoftware suche<br>C:\BERNINA Downloads\Aurora\Aurora d                             | <ul> <li>▲ [■] Computer</li> <li>▲ ≦ Windows Vista 64 (C:)</li> </ul>                       | -  |
| ☑ <u>U</u> nterordner einbeziehen                                                                            | BERNINA_Downloads                                                                           | m  |
| Aus einer Liste von Gerätetr<br>Diese Liste enthält installierte Treiber<br>aus derselben Kategorie stammen. | Aurora<br>Aurora_driver_64Bit<br>amd64<br>i386<br>BES_V5                                    | Ŧ  |
|                                                                                                    | Klicken Sie auf das Symbol neben einem Ordner, um<br>Unterordner anzuzeigen.<br>OK Abbreche | en |

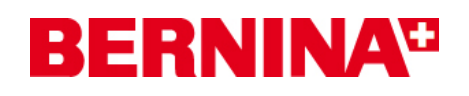

e. Klicken Sie auf "Weiter" um die Installation zu starten:

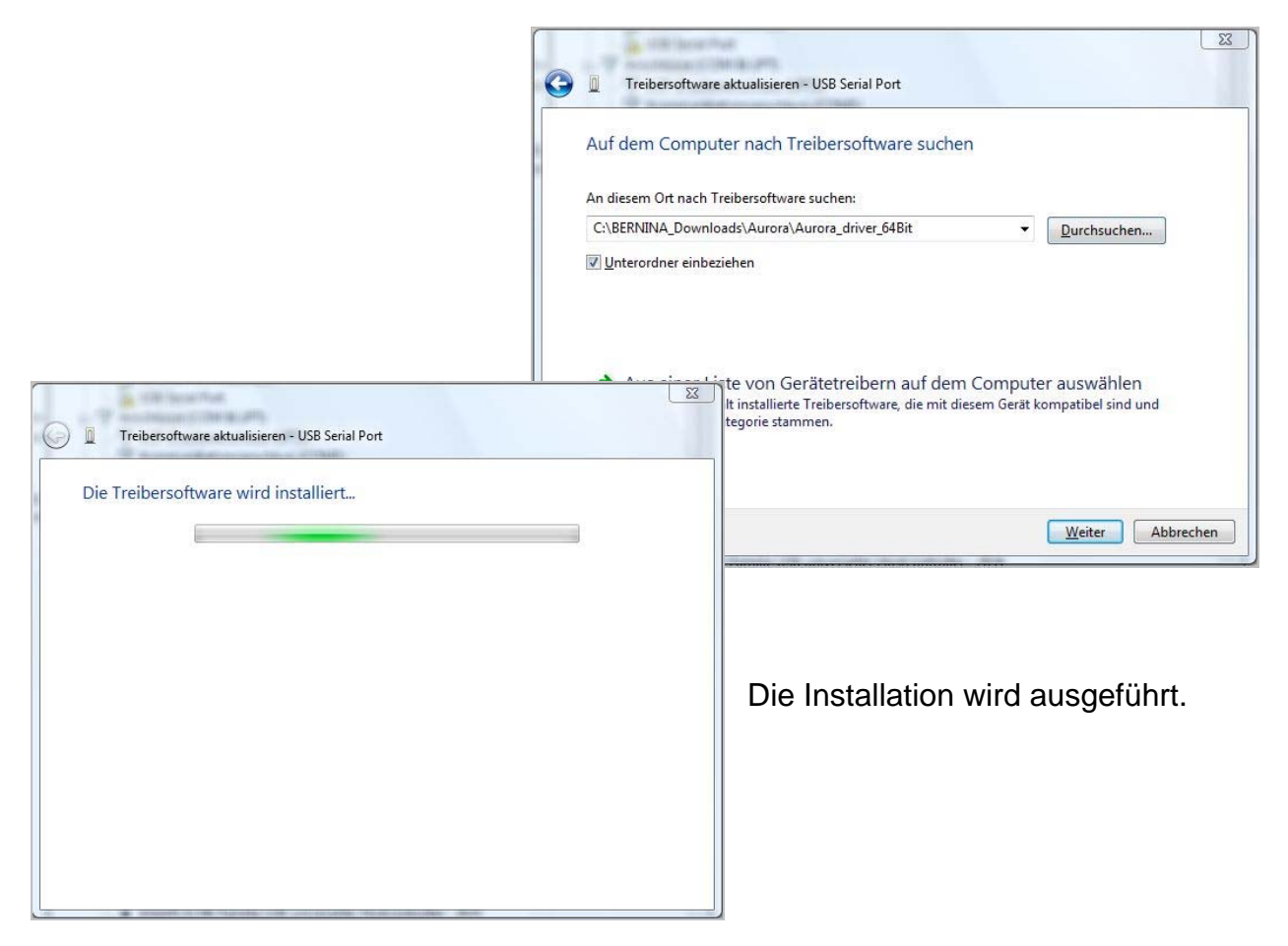

f. Nach erfolgreicher Installation, erhalten Sie die folgende Meldung, klicken auf "Schliessen".

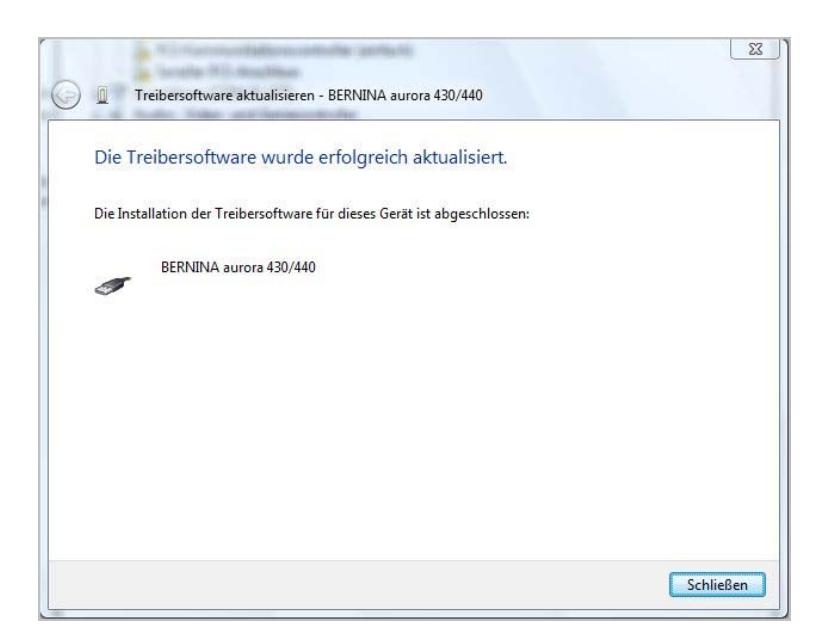

g. Der Treiber für den "USB-Serial Port" wurde installiert.

## **BERNINA**<sup>TI</sup>

#### 4. Kontrolle der installierten Treiber

a. Gehen Sie auf "Start – Systemsteuerung – Geräte Manager" um den Geräte Manager zu öffnen.

| Dat | tei Aktion Ansicht ?                                         |
|-----|--------------------------------------------------------------|
|     | 🔿   🖬   📴   🔢 🖬   😣   🔐 👧 🚳                                  |
| 3.4 | VISTA_64BIT                                                  |
|     | 📄 🕼 Andere Geräte                                            |
|     | PCI-Kommunikationscontroller (einfach)                       |
| I   | Serieller PCI-Anschluss                                      |
|     | 🖶 🚏 Anschlüsse (COM & LPT)                                   |
|     | 📅 BERNINA aurora 430/440 (COM3)                              |
| 1   |                                                              |
|     | - Transmunikationsanschluss (COM1)                           |
|     | 🖶 💐 Audio-, Video- und Gamecontroller                        |
|     | 🗄 擾 Computer                                                 |
|     | Diskettenlaufwerkcontroller                                  |
|     | DVD/CD-ROM-Laufwerke                                         |
|     | 🕀 🃲 Grafikkarte                                              |
|     | DE ATA/ATAPI-Controller                                      |
|     | E Laufwerke                                                  |
|     | 🗄 📲 Mäuse und andere Zeigegeräte                             |
|     | Monitore                                                     |
|     | Netzwerkadapter                                              |
|     | Prozessoren                                                  |
|     | E Sicherheitsgeräte                                          |
|     | E Speichercontroller                                         |
|     | Systemgerate                                                 |
|     | H astaturen                                                  |
|     |                                                              |
|     |                                                              |
| l   | DERININA autora 450/440                                      |
|     | Intel(R) ICH8-Familie USB universeller Hostcontroller - 2830 |
|     |                                                              |

- **b.** Überprüfen Sie im "**Geräte Manager**" unter "Anschlüsse (COM & LPT)" und "USB-Controller" ob die rot markierten Einträge ersichtlich sind.
- c. Schliessen Sie alle offenen Fenster.
- **d.** Den Dongle der Sticksoftware an einen freien USB-Anschluss anschliessen und die BERNINA Sticksoftware V5 starten.
- e. Wählen Sie ein Stickmotiv und senden Sie dieses an die mit dem Computer verbundene aurora Nähmaschine mit angeschlossenem Stickmodul.